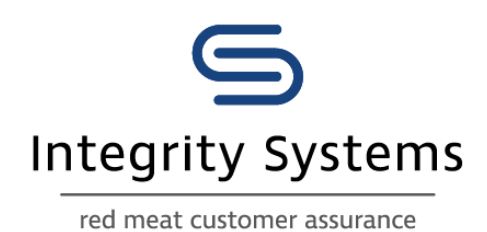

# Reinstalling NLIS QuickPIC

## post 30 Oct 2020 data migration

### Contents

| Part 1 – Uninstall an existing installation of QuickPIC | . 2 |
|---------------------------------------------------------|-----|
| Part 2 – Install QuickPIC                               | .4  |
| Part 3 – How to access QuickPIC                         | . 5 |

### Purpose

Following the ISC <u>shift of data infrastructure on 30 Oct 2020</u> all **existing** QuickPIC users will be required to uninstall their existing copy of QuickPIC and re-install.

This process must be completed to allow the application to continue connecting to the NLIS database to update the PIC register information.

QuickPIC will need to be Un-installed ad then Re-installed to continue to work

Part 1 – Uninstall an existing installation of QuickPIC

1. Log on to <a href="https://www.nlis.com.au">https://www.nlis.com.au</a> website with your NLIS User ID and Password

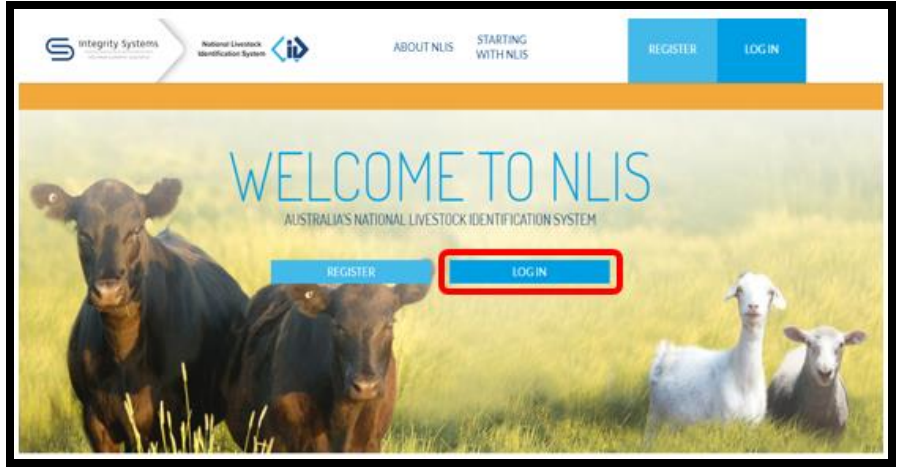

2. After you have successfully logged on, click on HELP located on the toolbar

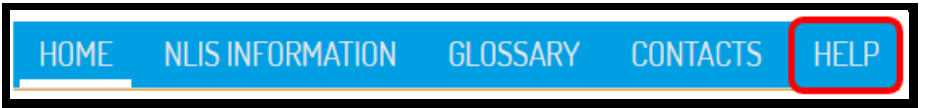

3. Click on the QuickPIC Application DOWNLOAD button to download the QuickPIC installer

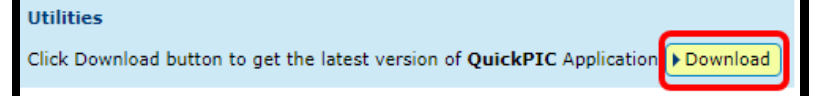

4. A new screen pops up at the bottom of the screen. Click on Run

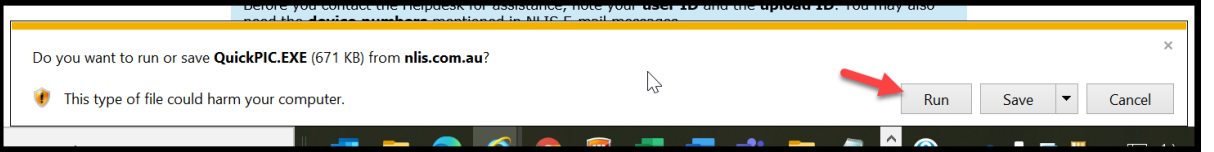

5. A new screen will appear, if you are asked by Windows "Do you want to allow this app from an unknown publisher to make changes to your device?", click **Yes**)

| User Account Control X<br>Do you want to allow this app from an<br>unknown publisher to make changes to your<br>device? |    |  |  |  |
|----------------------------------------------------------------------------------------------------|----|--|--|--|
| setup.exe<br>Publisher: Unknown<br>File origin: Hard drive on this computer                                             |    |  |  |  |
| Show more details                                                                                                    |    |  |  |  |
| Yes                                                                                                    | No |  |  |  |

6. On the Welcome screen, select "Remove QuickPIC" and then Finish

|        | 🛃 QuickPIC                                            | _    |        |
|--------|-------------------------------------------------------|------|--------|
|        | Welcome to the QuickPIC Setup Wizard                  |      | G      |
|        | Select whether you want to repair or remove QuickPIC. |      |        |
|        | O Repair QuickPIC                                     |      |        |
| Step 1 | Remove QuickPIC                                       |      |        |
|        |                                                       |      |        |
|        |                                                       |      |        |
|        |                                                       |      |        |
|        |                                                       |      | Step 2 |
|        | Cancel                                                | Back | Finish |
|        |                                                       |      |        |

7. Once QuickPIC has been uninstalled, click Close

| 👹 QuickPIC                                                      |        |        | - |       | $\times$ |
|-----------------------------------------------------------------|--------|--------|---|-------|----------|
| Installation Complete                                           |        |        |   | I     |          |
| QuickPIC has been successfully remove<br>Click "Close" to exit. | d.     |        |   |       |          |
|                                                                 | Cancel | < Back |   | Close | ,        |

#### Part 2 – Install QuickPIC

- 1. Complete Steps 1 to 5 from above
- 2. From Step 6 select "I Agree" and click Next

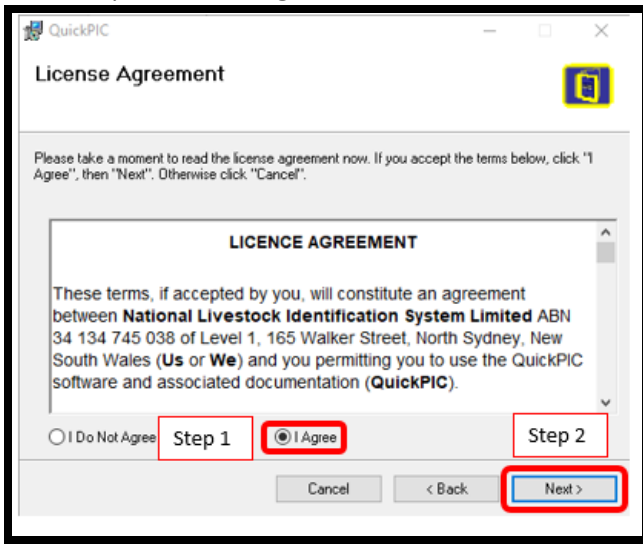

3. Select "Everyone" and click Next

|        | 🛃 QuickPIC                                                                             | _        |            | $\times$ |
|--------|----------------------------------------------------------------------------------------|----------|------------|----------|
|        | Select Installation Folder                                                             |          |            | 0        |
|        | The installer will install QuickPIC to the following folder.                           |          |            |          |
|        | To install in this folder, click "Next". To install to a different folder, enter it be | low or c | lick "Brow | ise".    |
|        | Eolder:                                                                                |          |            |          |
|        | C:\Program Files (x86)\NLIS\QuickPIC\                                                  |          | Browse     |          |
|        |                                                                                        | [        | )isk Cost  |          |
|        | Install Quick PIC for yourself, or for anyone who uses this computer:                  |          |            |          |
| Step 1 | Everyone                                                                               |          |            |          |
|        | ◯ Just me                                                                              |          | Step       | 2        |
|        | Cancel < Back                                                                          |          | Next       | >        |
|        |                                                                                        |          |            |          |

#### 4. Click Next

| 🛃 QuickPIC                                                   | - |     | ×  |
|--------------------------------------------------------------|---|-----|----|
| Confirm Installation                                         |   |     | 6  |
|                                                              |   |     |    |
| The installer is ready to install QuickPIC on your computer. |   |     |    |
| Click "Next" to start the installation.                      |   |     |    |
|                                                              |   |     |    |
|                                                              |   |     |    |
|                                                              |   |     |    |
|                                                              |   |     |    |
|                                                              |   |     |    |
|                                                              |   |     |    |
|                                                              |   |     |    |
|                                                              |   |     |    |
| Cancel < Back                                                | ſ | Nex | t> |
|                                                              |   |     |    |

5. Upon successful installation, click **Close**.

| 🛃 QuickPIC                                                         |                         |                  | -       |       |
|--------------------------------------------------------------------|-------------------------|------------------|---------|-------|
| Installation Complete                                              |                         |                  |         |       |
| QuickPIC has been successfully installed<br>Click "Close" to exit. | 1                       |                  |         |       |
| Please use Windows Update to check fo                              | or any critical update: | s to the .NET Fr | amework | ¢.    |
|                                                                    | Cancel                  | < Back           |         | Close |

#### Part 3 – How to access QuickPIC

1. Double click on the QuickPIC icon on your desktop screen

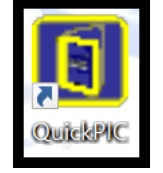

2. Login to the QuickPIC application

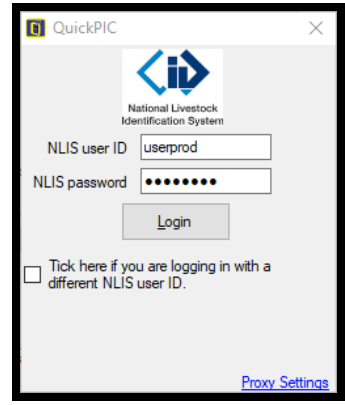

3. Click **Update** to download PIC information to your QuickPIC application from NLIS. This downloads the list of all PICs in Australia and should be done monthly

| 🚺 QuickPIC    |                                             | – 🗆 X                                                  |
|---------------|---------------------------------------------|--------------------------------------------------------|
| PIC           | Town                                        |                                                        |
| First Name    | State                                       | National Livestock                                     |
| Last Name     | Postcode                                    | Identification Dystern                                 |
| Business Name | PIC Status V                                |                                                        |
| Property Name | PIC Type 🗸 🗸                                |                                                        |
|               |                                             | Search Clear                                           |
|               |                                             |                                                        |
| Update        | Account Type: T<br>Lat Ubdie: T<br>Venon: V | Producer<br>Thursday, 15 October 2020 11:36 AM<br>/1.1 |
|               |                                             |                                                        |

4. If successful you should see this window

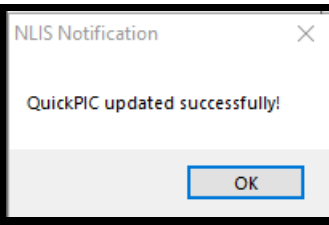

- 5. QuickPIC is now ready for use
- 6. Update regularly to ensure you have the latest PIC data

Note:

- Only 100 results are returned
- To reduce the number of results, enter several fields to search